**S** mitacs

## Step by Step Guide

Adding Mitacs to your NSERC Alliance Application

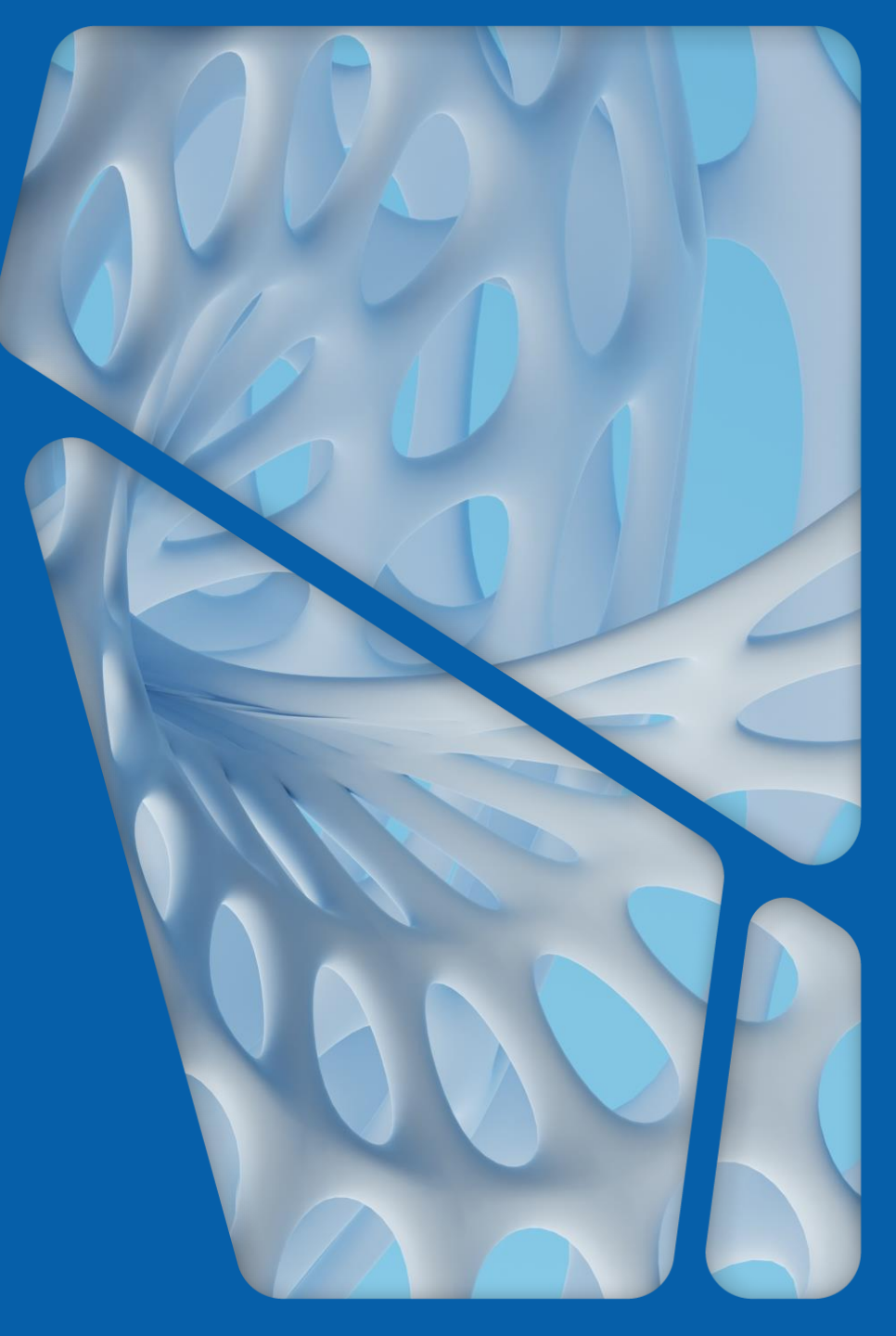

#### 1. Go to the NSERC portal website: <u>https://www.nserc-crsng.gc.ca/OnlineServices-ServicesEnLigne/Index\_eng.asp</u>

RSS Site Map

Login

lin 🖮 🕇

e Tools

#### Accessibility Notice

If you cannot access the following content, please contact the On-line Services Helpdesk by e-mail at webapp@nserc-crsng.gc.ca or by telephone at 613-995-4273. Indicate the e-mail address and telephone number where you can be reached.

Due to the ongoing pandemic, resources have been shifted to administer various programs and initiatives in response to COVID-19. We strongly encourage you to send any questions about our online services to the Online Services Helpdesk by email at webapp@nserc-crsng.gc.ca.

#### PILOT SITE NOTICE

Our Pilot Site is no longer available. The On-line System may be used for training purposes; however, test applications must not be submitted to NSERC.

For Authorized Institutional Representatives: Before you register to access the Online System or the Financial Data Submission and Reconciliation (FDSR) System, ensure that you have completed, signed and emailed the pertinent registration form to NSERC and read the instructions and the frequently asked questions provided. You will find the forms, instructions and frequently asked questions, for one or the other system, at the On-line System Overview and FDSR Overview pages.

On-line System Users

Select On-line System Login to create or access an application.

On-line System Login

First-Time User? Please Register
 Frequently Asked Questions
 Forms in PDF Format and Instructions

Financial Data Submission and Reconciliation The Financial Data Submission and Reconciliation (FDSR) System is for

academic institution officials who electronically transmit their annual financial data.

FDSR System Login

#### **2.** Create a new application

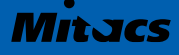

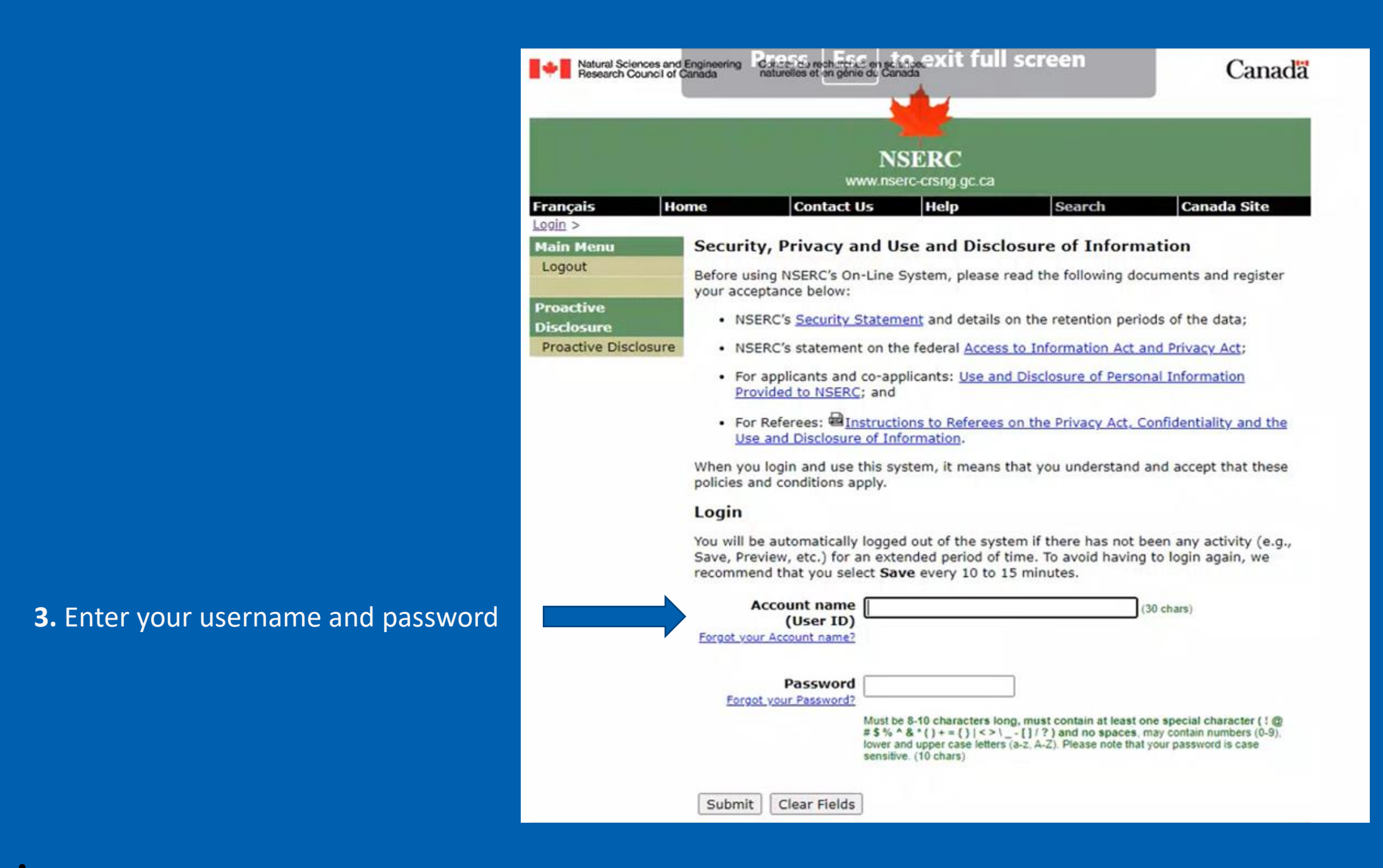

|                         | NSERC<br>www.nserc-crsng.gc.ca                                                                                                    |                                                                                                    |
|-------------------------|----------------------------------------------------------------------------------------------------|----------------------------------------------------------------------------------------------------|
| eConsole >              | Contact Us Help                                                                                                    |                                                                                                    |
| Main Menu<br>Logout     | eConsole<br>Version 5.89.1.1                                                                                                    |                                                                                                    |
| Proactive<br>Disclosure | Welcome Shazma Abdulla                                                                                                    |                                                                                                    |
| Proactive Disclosure    | Users of the eSubmission system will no longer b<br>passwords. However, for their own protection, us<br>passwords regularly. Keep your password safe ar<br>NSERC will not be held liable for any loss of your<br>password. | be required to periodically change their<br>sers are encouraged to change their<br>and confidential; do not divulge it to anyone.<br>data should you neglect to protect your |
|                         | Account Management<br>Change Password<br>Maintain User Profile                                                                                                    |                                                                                                    |
|                         | Forms Management                                                                                                    | <b>4.</b> Under <b>Forms Managemen</b><br>click on <b>'Forms – Researcher'</b>                                                                                               |

| Natural Sciences and Engineering<br>Research Council of Canada | Conseil de recherches en sciences ESC to en aturelles et en génie du Canada | exit full screen | Canada |
|----------------------------------------------------------------|-----------------------------------------------------------------------------|------------------|--------|
|                                                                |                                                                             |                  |        |
|                                                                |                                                                             |                  |        |
|                                                                | NSE                                                                         | RC               |        |
|                                                                | www.nserc-c                                                                 | rsng.gc.ca       |        |
|                                                                | Contact Us                                                                  | Help             |        |
| eConsole                                                       |                                                                             |                  | Logout |
| Portfolio >                                                    |                                                                             |                  |        |

#### Personal Data Forms

When you register, a Personal Data Form (Form 100) and a Personal Data Form with CCV attachment (Form 100A) are generated based on your logon information. The F100A is currently used only when applying for an Alliance Grant. The F100 is used for all other grant applications.

- 1. Complete the form and verify (the status of the form will appear as Completed if the form is successfully verified).
- If you are either the applicant or co-applicant on an application, select Link to attach, unlink or replace existing linked Forms 100 or 100A with the latest version.

3. Linking your Form 100 or Form 100A as a co-applicant to an application is the equivalent of you signing the application. Refer to the Electronic Submission of Applications and What do the electronic or original signatures on the application mean?

| Form | Status      | Last Updated | Edit Form | Verify Completeness | Preview/ Print | Link Manager |
|------|-------------|--------------|-----------|---------------------|----------------|--------------|
| 100  | In Progress | 2021/03/31   | Edit      | Verify              | Preview        | Link         |
| Form | Status      | Last Updated | Edit Form | Verify Completeness | Preview/ Print | Link Manager |
| 100A | In Progress | 2021/03/31   | Edit      | Verify              | Preview        | Link         |
| A    |             |              |           |                     |                |              |

#### Applications

Application forms and related literature are revised annually and made available a few months prior to the application deadline indicated in the program description. If the name of the program to which you wish to apply does not appear in the list upon creation of your application on the On-line System, the form is not currently available. The forms for programs that do not have set deadline dates will remain accessible at all times.

Create

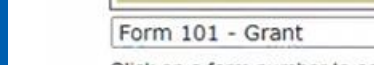

Click on a form number to access your applications (see Security Statement and Addes to Information) In Act and Privacy Act for detailed information)

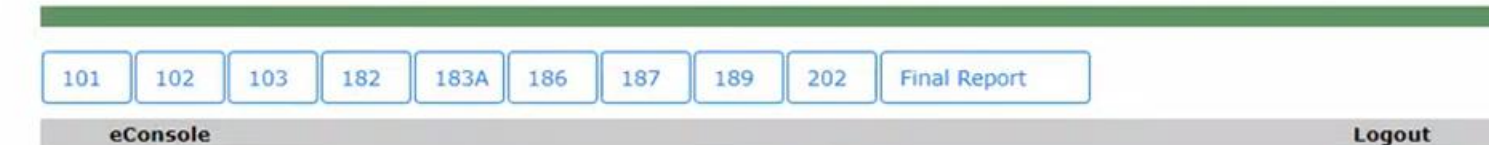

\*NOTE: Mitacs must be added at the very beginning of creating a new Alliance application

#### 5. Create an application

5

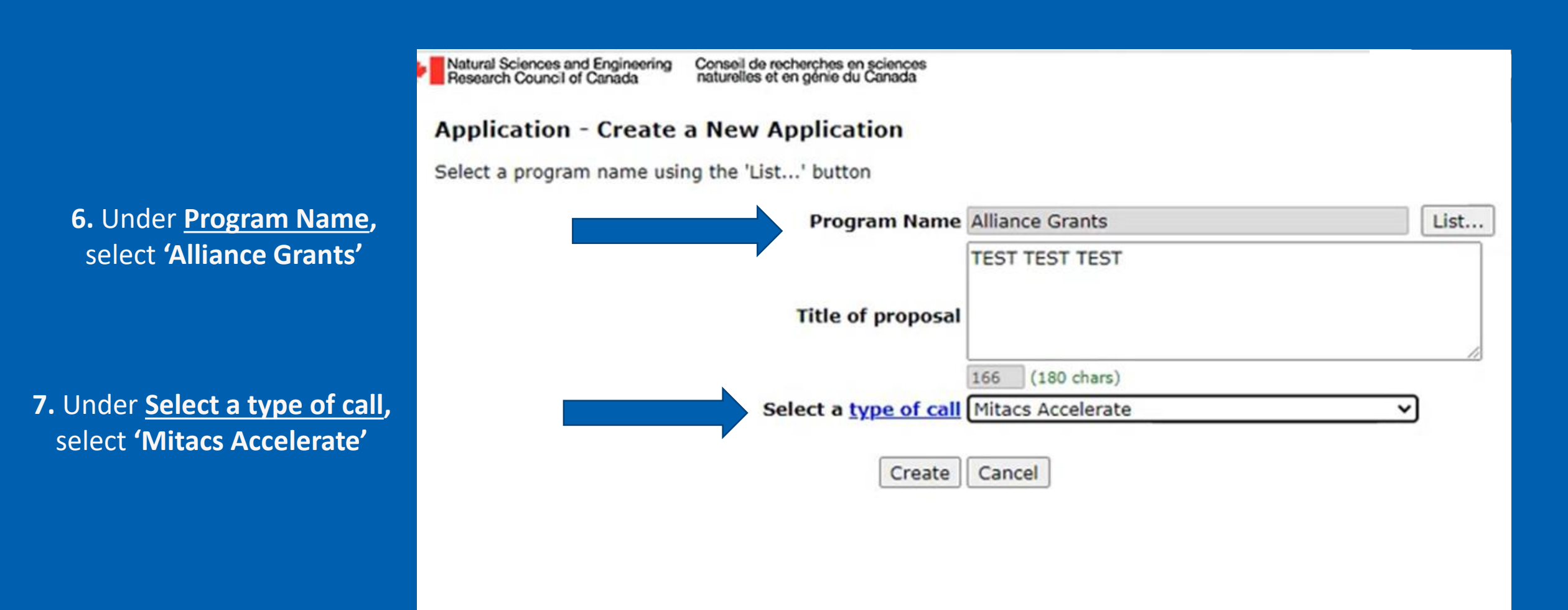

| Program                                                              | Alliance Grants - Mitacs Accelerate                     |            |
|----------------------------------------------------------------------|---------------------------------------------------------|------------|
| Title of proposal                                                    | TEST TEST                                               | 1.         |
|                                                                      | 166 (180 chars) (will be used for publication purposes) |            |
| Institution that will<br>administer the grant                        | Use the 'List' button                                   |            |
| Department                                                           | Use the 'List' button                                   |            |
| Department name if not<br>available                                  |                                                         | (100 chars |
| Application language                                                 | English 🗸                                               |            |
| What is the proposed cost-<br>sharing ratio for this<br>application? | 66.67% ✓                                                |            |

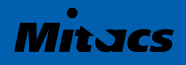

|          | and the second second se | Portfolio                                                                                                    | Instructions                                                                                | Logout                    |
|----------|----------------------------------------------------------------------------------------------------|----------------------------------------------------------------------------------------------------|---------------------------------------------------------------------------------------------|---------------------------|
|          | Contributions >                                                                                                    |                                                                                                    |                                                                                             |                           |
|          | Form                                                                                                    | Form 101 - Contributions from                                                                                                   | Partner Organizations                                                                       |                           |
|          | Application Profile                                                                                                    | Note: This page looks different from the other par                                                                              | rts of NSERC Online. This is temporary a                                                    | s we work towards         |
|          | Area(s) of Research                                                                                                    | more uniform styling throughout the system.                                                                                     |                                                                                             |                           |
|          | Certification/<br>Requirement                                                                                                    | Before completing this section:<br>• see Funding your research project                                                          |                                                                                             |                           |
|          | Partnership/Conflict<br>of Interest                                                                                                    | <ul> <li>consult the Use of Grant Funds section of the NSE<br/>expenditures for the direct costs of research and the</li> </ul> | RC Program Guide for Professors concerning<br>the regulations governing the use of grant fu | the eligibility of nds.   |
| ributor, | Sensitive Technology<br>Research Areas                                                                                                    | Organization Categories Select the category that app                                                                            | plies to the organization. To determine the ap                                              | opropriate category for   |
|          | Cover Letter                                                                                                    | partiel organizations (recognized or non-recognized to                                                                          | Cost-sharing), relet to Allance Grants. Note                                                | or partner organizations. |
|          | Co-Applicants                                                                                                    | OPartner organization recognized for cost-sharing                                                                               |                                                                                             |                           |
|          | Collaborators                                                                                                    | Orartier organization not recognized for cost-sharing     Indirection of the cost-sharing                                       |                                                                                             |                           |
|          | Biographical<br>Sketches                                                                                                    | Optime funder (not involved in the research)<br>OPostsecondary institution                                                      |                                                                                             |                           |
|          | Summary of<br>Proposal                                                                                                    | <b>10.</b> Under Organization Cat<br>select 'Joint call funding pa                                                              | 10. Under <u>Organizatio</u>                                                                | n Categories              |
|          | Proposal                                                                                                    |                                                                                                    | ng partner'                                                                                 |                           |
|          | Proposed<br>Expenditures                                                                                                    |                                                                                                    |                                                                                             | •••                       |
|          | Budget Justification                                                                                                    |                                                                                                    |                                                                                             |                           |
|          | Contributions                                                                                                    |                                                                                                    |                                                                                             |                           |
|          | Justification for In-<br>kind Contributions                                                                                                    |                                                                                                    |                                                                                             |                           |
|          | Other Documents                                                                                                    |                                                                                                    |                                                                                             |                           |
|          | Environmental<br>Impact                                                                                                    |                                                                                                    |                                                                                             |                           |
|          | Risk Assessment                                                                                                    |                                                                                                    |                                                                                             |                           |

Contact Us

#### 9. Add Mitacs as a conti select 'Contributions'

| Form                                   | Form 101 - Contributions from Supporting                                                                                                    |  |  |
|----------------------------------------|----------------------------------------------------------------------------------------------------|--|--|
| Application Profile                    | Organizations                                                                                                    |  |  |
| Area(s) of Research                    | Organizations                                                                                                    |  |  |
| Certification/<br>Requirement          | Important: You <b>must save</b> the information about one organization <b>before adding another one</b> .                                                                                                    |  |  |
| Partnership/Conflict<br>of Interest    | PreviousNextAddDeleteLock/InviteEditNote: Depending on the Type of call, inviting the Joint call funding partner is either mandatory or optional. Please refer to the<br>program description. After being invited, the authorized contact person for the organization will be able to view the application<br>and may be required to submit information, according to the call requirements.Edit |  |  |
| Sensitive Technology<br>Research Areas |                                                                                                    |  |  |
| Cover Letter                           | Before the authorized contact for the partner organization can be invited, you must complete the financial information in the                                                                                                    |  |  |
| Co-Applicants                          | below, save the page, and then click the Lock/Invite button.                                                                                                    |  |  |
| Collaborators                          |                                                                                                    |  |  |
| Biographical<br>Sketches               | Record 1 of 1 Organization Category: Joint call funding partner                                                                                                    |  |  |
| Summary of<br>Proposal                 | Provide the full name and email address of the authorized cont                                                                                                    |  |  |
| Proposal                               | 11. Enter your local BD Advisor's name                                                                                                    |  |  |
| Proposed<br>Expenditures               | Family Name :     BD Last Name       Given Name :     BD First Name                                                                                                    |  |  |
| Budget Justification                   | Email Address : signoff@mitacs.ca <b>12.</b> Enter the Mitacs email,                                                                                                    |  |  |
| Contributions                          | signoff@mitacs.ca                                                                                                    |  |  |
| luchification for To                   | Organization and department or branch                                                                                                    |  |  |
| kind Contributions                     | <b>3</b>                                                                                                    |  |  |

9

## **Organization Search**

Complete the three search criteria below and click Next to find the organisation.

**Note:** In order to find the department or branch, you must select the <u>country in</u> <u>which the department or branch is located.</u> Then, for Canada or the United States, you must select the <u>province or state of the head office</u> in that country.

1. Canada OUnited States OOther country

2. For Canada and the United States, select the province or state <u>where</u> <u>the head office of the organization is located in the given country.</u> For other countries, select the country.

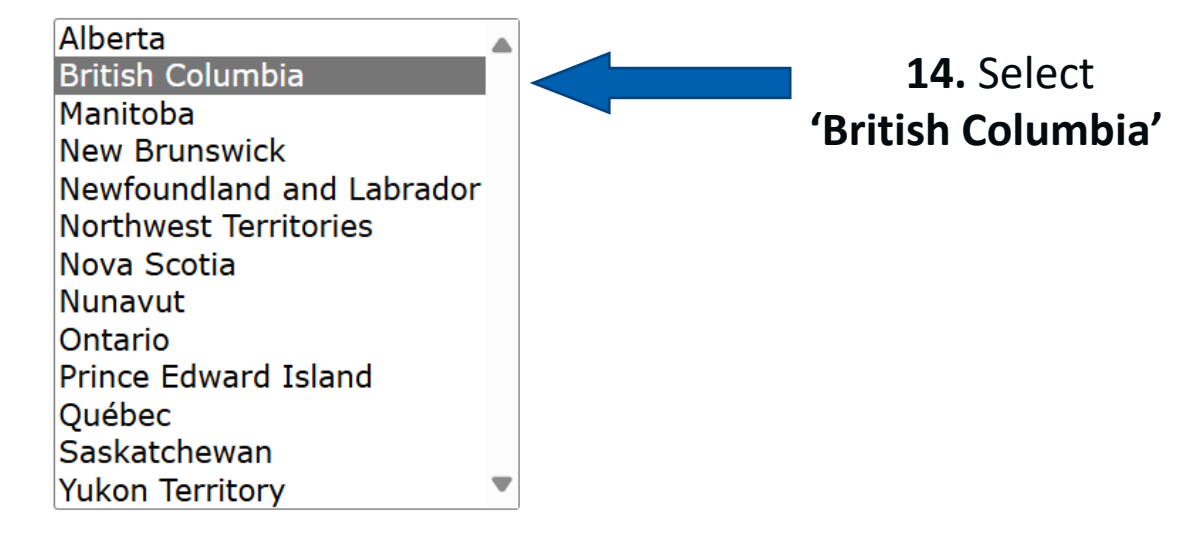

3. Enter two or more characters of the organization name (for the head office in the given country).

Mitacs

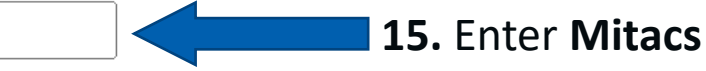

## **Organization Search**

Select the organization from the list below. If the organization is not in the list, you can hit Back to change search criteria. If the organization is still not in the list, tick the box below and enter the organization name and department or branch manually.

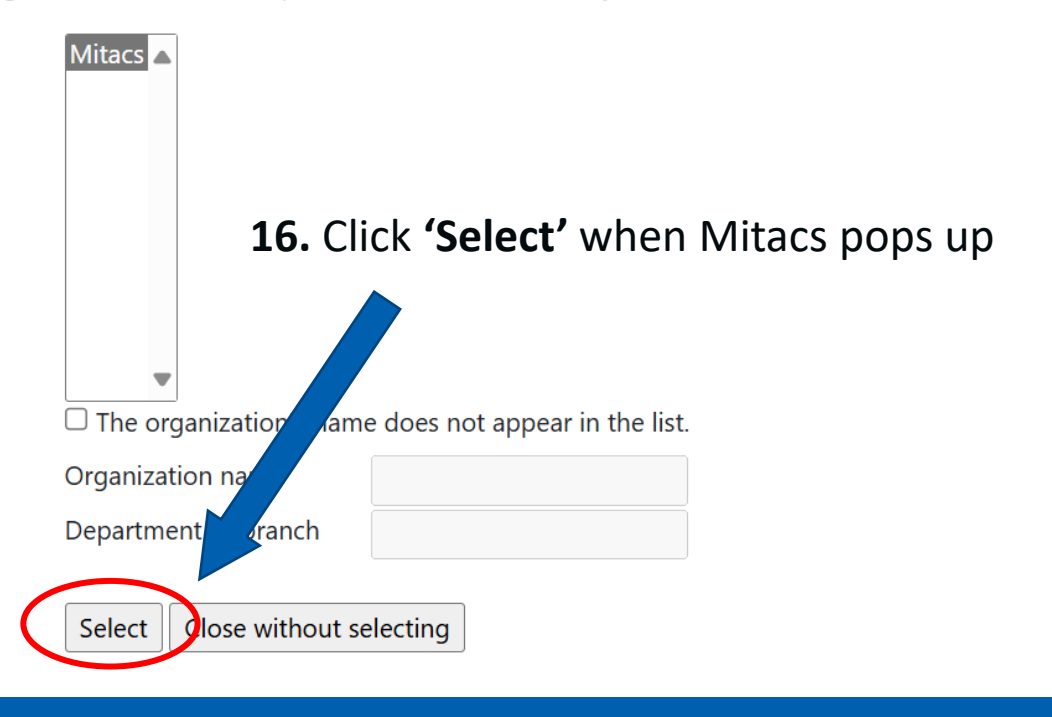

## Department or branch

Select name of the department or branch below. To change the organization, click Back. If depar<u>tment or branch is not in the list, tick</u> the box below the list and enter it manually.

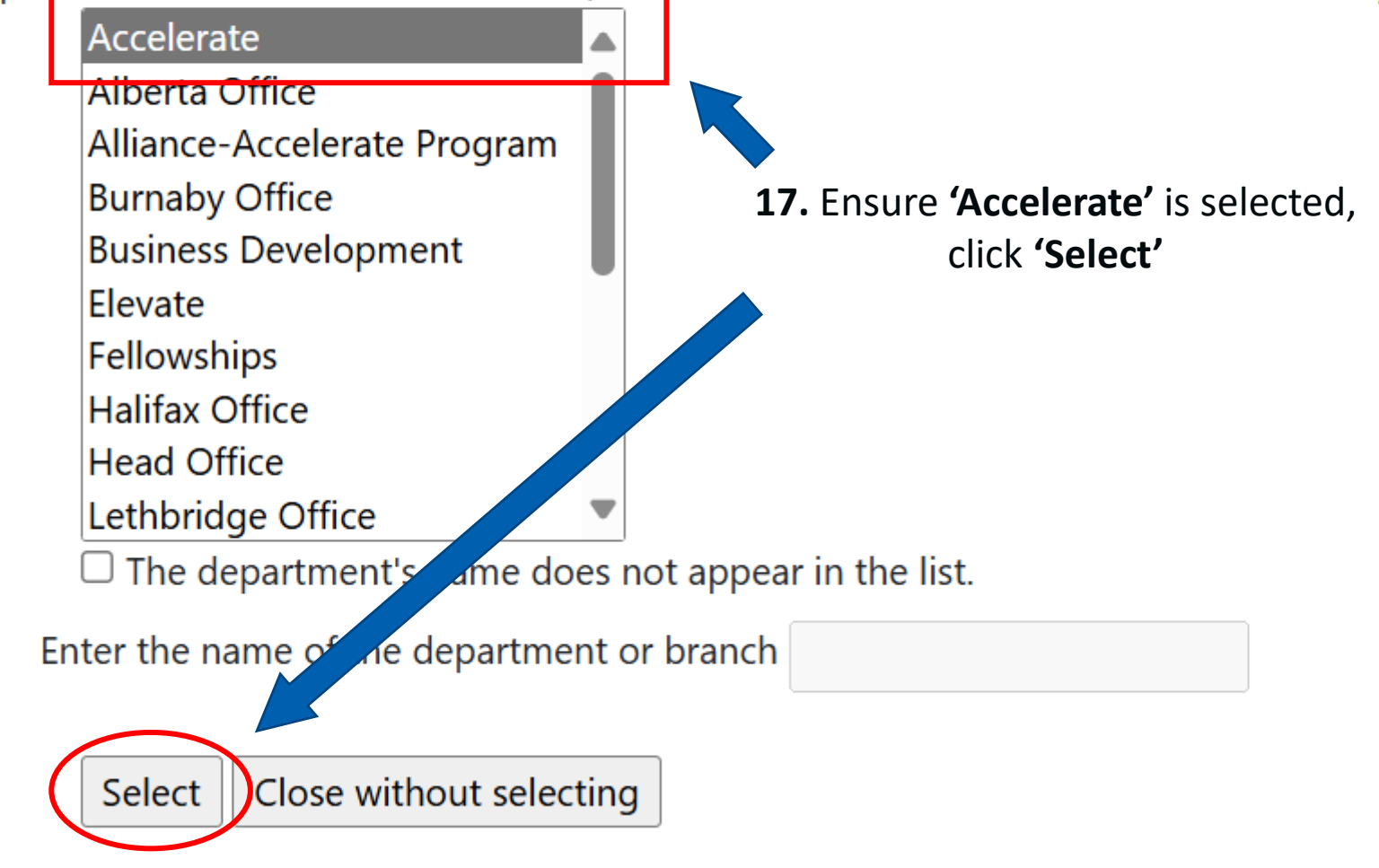

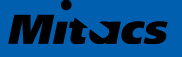

| Organization and dep                                                | artmer         | nt or b      | ranch    |
|---------------------------------------------------------------------|----------------|--------------|----------|
| Select the organization name and departm                            | nent or branch | from the lis | st. List |
| Organization name : Mitacs                                          |                |              |          |
| Department or Branch : Accelerate                                   |                |              |          |
|                                                                     |                |              |          |
|                                                                     | Year 1         | Year 2       | Year 3   |
| Cash contributions to direct costs<br>of research                   | 0              | 0            | 0        |
| In-kind Contributions                                               |                |              |          |
| <ol> <li>Salaries for scientific and technical<br/>staff</li> </ol> | 0              | 0            | 0        |
| 2) Donation of equipment, software                                  | 0              | 0            | 0        |
| 3) Donation of material                                             | 0              | 0            | 0        |
| 4) Field work logistics                                             | 0              | 0            | 0        |
| 5) Provision of services                                            |                |              |          |

6) Use of organization's facilities

| Year 1 | Year 2 | Year 3 | Year 4 | Year 5 |    |
|--------|--------|--------|--------|--------|----|
| 0      | 0      | 0      | 0      | 0      |    |
|        |        |        |        |        |    |
| 0      | 0      | 0      | 0      | 0      |    |
|        |        |        |        |        | >  |
| 0      | 0      | 0      | 0      | 0      |    |
| 0      | 0      | 0      | 0      | 0      | f  |
| 0      | 0      | 0      | 0      | 0      |    |
| 0      | 0      | 0      | 0      | 0      | \$ |
| 0      | 0      | 0      | 0      | 0      | 2  |

### 18. Under Cash contributions to direct costs of research, enter in the amount Mitacs will be contributing to the project per year (Mitacs BD can assist if needed)

\***NOTE**: This section should only include Mitacs contribution (not the industry funds)

\***NOTE**: The remainder of this section should be left blank

|                                        | NSERC<br>www.nserc-crsng.gc.c <b>19.</b> At the top of the Mitacs contribution page,<br>click <b>'Add'</b>                                                                                                    |  |  |  |  |
|----------------------------------------|----------------------------------------------------------------------------------------------------|--|--|--|--|
| Save                                   | Contact UsHelpPreviewPortfolioInstructionsLogout                                                                                                    |  |  |  |  |
| Form                                   | Form 101 - Contributions from Supporting                                                                                                    |  |  |  |  |
| Application Profile                    | Organizations                                                                                                    |  |  |  |  |
| Area(s) of Research                    | Organizations                                                                                                    |  |  |  |  |
| Certification/<br>Requirement          | Important: You <b>must save</b> the information about one or <b>a station before adding another one</b> .                                                                                                    |  |  |  |  |
| Partnership/Conflict<br>of Interest    | <b>Note:</b> Depending on the Type of call, inviting the joint call funding partner is either mandatory or optional. Please refer to the                                                                                                    |  |  |  |  |
| Sensitive Technology<br>Research Areas | program description. After being invited, the authorized contact person for the organization will be able to view the application and may be required to submit information, according to the call requirements.                                                                                                    |  |  |  |  |
| Cover Letter                           | Before the authorized contact for the partner organization can be invited, you must complete the financial information in the table                                                                                                    |  |  |  |  |
| Co-Applicants                          | Before the authorized contact for the partner organization can be invited, you must complete the financial information in the table<br>below, save the page, and then click the Lock/Invite button.                                                                                                    |  |  |  |  |
| Collaborators                          |                                                                                                    |  |  |  |  |
| Biographical<br>Sketches               | Record of Organization Category: Joint call funding partner                                                                                                    |  |  |  |  |
| Summary of<br>Proposal                 | Provide the full name and email address of the authorized contact person for the organization.                                                                                                    |  |  |  |  |
| Proposal                               | Esmily Neme to a state of the state of the s |  |  |  |  |
| Dremened                               | ramily Name : BD Last Name                                                                                                    |  |  |  |  |

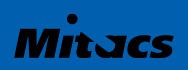

# **20.** Following the review of your Mitacs supplemental application form, your BD Advisor will ask you to upload the Mitacs supplemental form to the <u>Other Documents</u> section on the NSERC portal

| Sketches               | Organization Category : Joint call funding partner                                             |  |  |
|------------------------|------------------------------------------------------------------------------------------------|--|--|
| Summary of<br>Proposal | Provide the full name and email address of the authorized contact person for the organization. |  |  |
| Proposal               |                                                                                                |  |  |
| Proposed               | Family Name : BD Last Name                                                                     |  |  |
| Expenditures           | Given Name : BD First Name                                                                     |  |  |
| Budget Justification   | Email Address : signoff@mitacs.ca                                                              |  |  |
| Contributions          |                                                                                                |  |  |
| Justification for In-  | Organization and department or branch                                                          |  |  |
| kind Contributions     | organization and acpartment or branch                                                          |  |  |
| Other Documents        | Select the organization name and department or branch from the list. List                      |  |  |
| Environmental          | Organization name : Mitacs                                                                     |  |  |
| Impact                 | Department or Branch : Accelerate                                                              |  |  |
| Risk Assessment        |                                                                                                |  |  |
| Form                   | Year 1 Year 2 Year 3 Year 4 Year 5                                                             |  |  |
| STRAC Attestation      | Cash contributions to direct costs                                                             |  |  |
|                        | of research                                                                                    |  |  |
| Keviewers              | In-kind Contributions                                                                          |  |  |

| Save                                       | NSERC<br>WWW Processor<br>Preview Portfolio<br>Once your application is almost finalized<br>on the NSERC portal, it is recommended<br>that you send your BD Form 101 by<br>clicking on 'Preview'                 |
|--------------------------------------------|----------------------------------------------------------------------------------------------------|
| Form                                       | Form 101 - Contributions from Supporting                                                                                                    |
| Application Profile<br>Area(s) of Research | Organizations                                                                                                    |
| Certification/<br>Requirement              | Important: You <b>must save</b> the information about one organization <b>before adding another one</b> .                                                                                                    |
| Partnership/Conflict<br>of Interest        | <b>Note:</b> Depending on the Type of call, inviting the Joint call funding partner is either mandatory or optional. Please refer to the                                                                         |
| Sensitive Technology<br>Research Areas     | program description. After being invited, the authorized contact person for the organization will be able to view the application and may be required to submit information, according to the call requirements. |
| Cover Letter                               | Before the authorized contact for the partner organization can be invited, you must complete the financial information in the table                                                                              |
| Co-Applicants                              | below, save the page, and then click the Lock/Invite button.                                                                                                    |
| Collaborators                              |                                                                                                    |
| Biographical<br>Sketches                   | Record of Organization Category: Joint call funding partner                                                                                                    |
| Summary of<br>Proposal                     | Provide the full name and email address of the authorized contact person for the organization.                                                                                                    |
| Proposal                                   | Family Name I DD Last Name                                                                                                    |
| Dranaad                                    | BU Last Name                                                                                                    |

|                                        | NSERC<br>www.nserc-crsng.gc.ca                                                                                                    |                                               |  |  |  |
|----------------------------------------|----------------------------------------------------------------------------------------------------|-----------------------------------------------|--|--|--|
| Save                                   | Contact Us He<br>Preview Portfolio                                                                                                    | p Instructions Logout                         |  |  |  |
| Form                                   | Form 101 - Contributions f                                                                                                    | rom Supporting                                |  |  |  |
| Application Profile                    | Organizations                                                                                                    |                                               |  |  |  |
| Area(s) of Research                    | Organizations                                                                                                    |                                               |  |  |  |
| Certification/<br>Requirement          | Important: You must save the information about one organization before adding another one.         Previous       Next       Add       Delete       Lock/Invite       Edit         Note: Depending on the Type of call, inviting the Joint call funding partner is either mandatory or optional. Please refer to the program description. After being invited, the authorized contact person for the organization will able to view the application and may be required to submit information, according to the call requirements. |                                               |  |  |  |
| Partnership/Conflict<br>of Interest    |                                                                                                    |                                               |  |  |  |
| Sensitive Technology<br>Research Areas |                                                                                                    |                                               |  |  |  |
| Cover Letter                           | Before the authorized contact for the partner organization can be i below, save the page, and then click the Lock/Invite button. <b>21.</b> Once the entire NSERC application                                                                                                    |                                               |  |  |  |
| Co-Applicants                          |                                                                                                    |                                               |  |  |  |
| Collaborators                          |                                                                                                    | (and Mitacs proposal) has been filled in      |  |  |  |
| Biographical<br>Sketches               | Record of and finalized, this button will ap<br>Organization Category : Joint call funding partner Click 'Lock/Invite'                                                                                                    |                                               |  |  |  |
| Summary of<br>Proposal                 | Provide the full name and email address of the authorized contact                                                                                                    | This will invite Mitacs to conduct their pre- |  |  |  |
| Proposal                               | Family Name : BD Last Name                                                                                                    |                                               |  |  |  |

#### How to check on the status of Mitacs pre-review?

When Mitacs signs off on the application, applicants will be notified by email by the Mitacs Grants team. Applicants can also check the status under the Mitacs contribution page on the NSERC portal

"Invitation sent" – Mitacs has been notified the application is ready for pre-review

"Invitation accepted" – Mitacs clicks "Accept" in the NSERC Portal

"Completed by partner" – Mitacs has signed off on their pre-review

| Previous                                                                                                    | Next Add Delete Re-invite Edit     |  |
|----------------------------------------------------------------------------------------------------|------------------------------------|--|
| Note: Depending on the Type of call, inviting the Joint call funding partner is either mandatory or optional. Please refer to the program description. After being invited, the authorized contact person for the organization will be able to view the application and may be required to submit information, according to the call requirements. |                                    |  |
| Before the authorized contact for the partner organization can be invited, you must complete the financial information in the table below, save the page, and then click the Lock/Invite button.                                                                                                    |                                    |  |
| Record 2 of 2<br>Organization Catego                                                                                                    | <b>Status:</b> Invitation accepted |  |
| Provide the full name and email address of the authorized contact person for the organization.                                                                                                    |                                    |  |
| Family Name :                                                                                                    | BD Last Name                       |  |
| Given Name :                                                                                                    | BD First Name                      |  |
| Email Address :                                                                                                    | signoff@mitacs.ca                  |  |